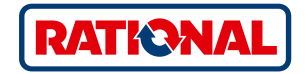

# Software Update

SelfCookingCenter® CombiMaster® Plus

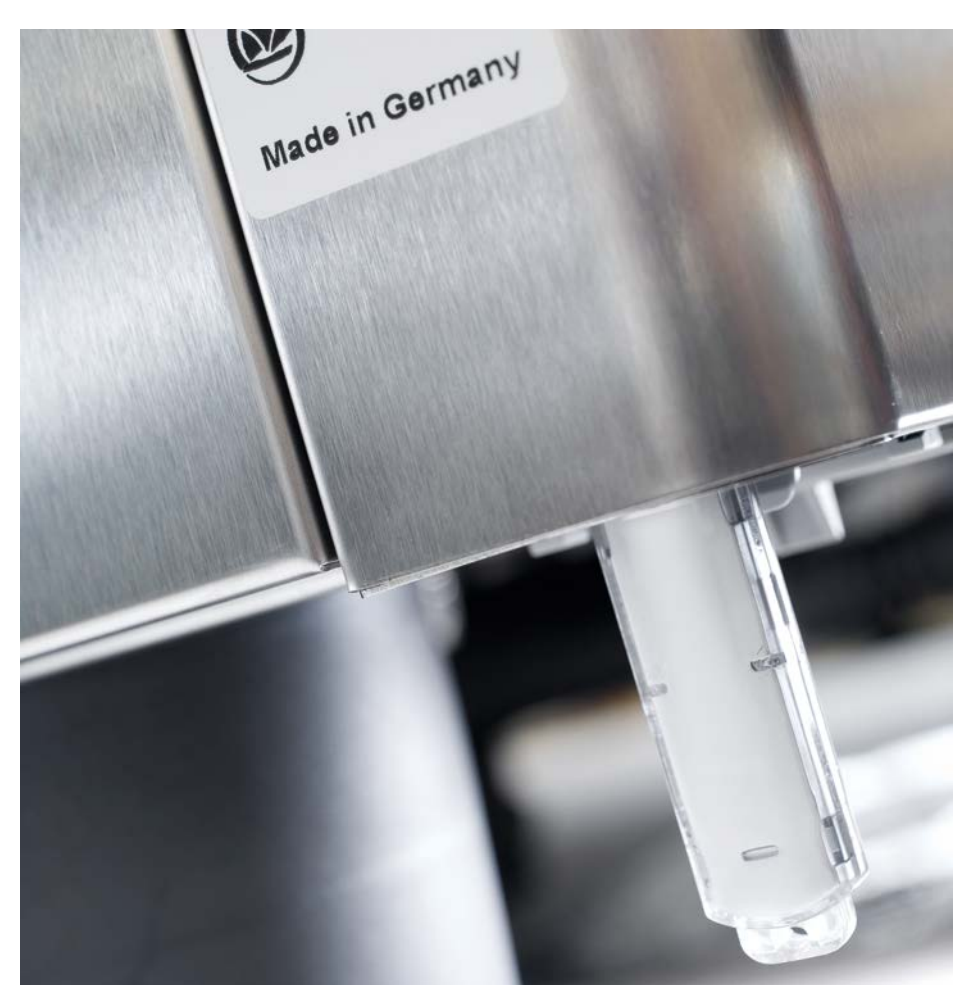

## SelfCookingCenter®

You can update cooking system software using the integrated USB interface.

| Step | Info/Button                                                                                                    | Instructions                                                                                       |
|------|----------------------------------------------------------------------------------------------------|----------------------------------------------------------------------------------------------------|
| 1    |                                                                                                    | Insert the USB stick with cooking system software into the interface beneath the control panel     |
| 2    | ΟΙΙ                                                                                                    | Switch the cooking system off and on again.                                                        |
| 3    | Update - Please wait                                                                                                    | Follow the instructions on the display. Do not remove the USB stick during data transfer.          |
| 4    |                                                                                                    | Remove the USB stick once the "Update" screen has disappeared and the home screen can be selected. |
|      |                                                                                                    | Proceed as follows to verify the software update.                                                  |
| 5    |                                                                                                    | Press the MySCC button.                                                                            |
| 6    | - Contraction - Contraction - | Press the "Service" button.                                                                        |
| 7    | <b>(19)</b>                                                                                                    | Press the button for software version information.                                                 |
| 13   | In the event of a power failure d<br>instead, switch on the power su                                                                                                    | luring data transfer, do not remove the USB stick;<br>pply again and monitor the display.          |

## CombiMaster<sup>®</sup> Plus

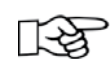

The USB stick should be connected and disconnected when the unit is switched off.

| Step | Info/Button         | Instructions                                                                                                    |
|------|---------------------|----------------------------------------------------------------------------------------------------|
| 1    |                     | Switch the unit off and insert the USB stick in the slot underneath the control panel.                                                                                       |
| 2    | Prog/Clean<br>START | Keep the "ClimaPlus®" button and the "Prog/Start"<br>button pressed at the same time.                                                                                        |
| 3    | 0                   | Switch the unit on. The update process has been<br>completed when the standard values of the operating<br>mode selected, e.g. cooking cabinet temperature, are<br>displayed. |

### **RATIONAL** Canada Inc.

2410 Meadowpine Blvd. Unit 107 L5N 6S2 Mississauga Canada

Tel. +1 877 728 4662 Fax +1 905 567 2977

info@rational-online.ca rationalcanada.com

#### RATIONAL USA Inc.

1701 Golf Road Suite C-120, Commercium Rolling Meadows, IL 60008 United States

Tel. 888-320-7274 (Toll Free) Fax 847-755-9583

info@rational-online.us rationalusa.com